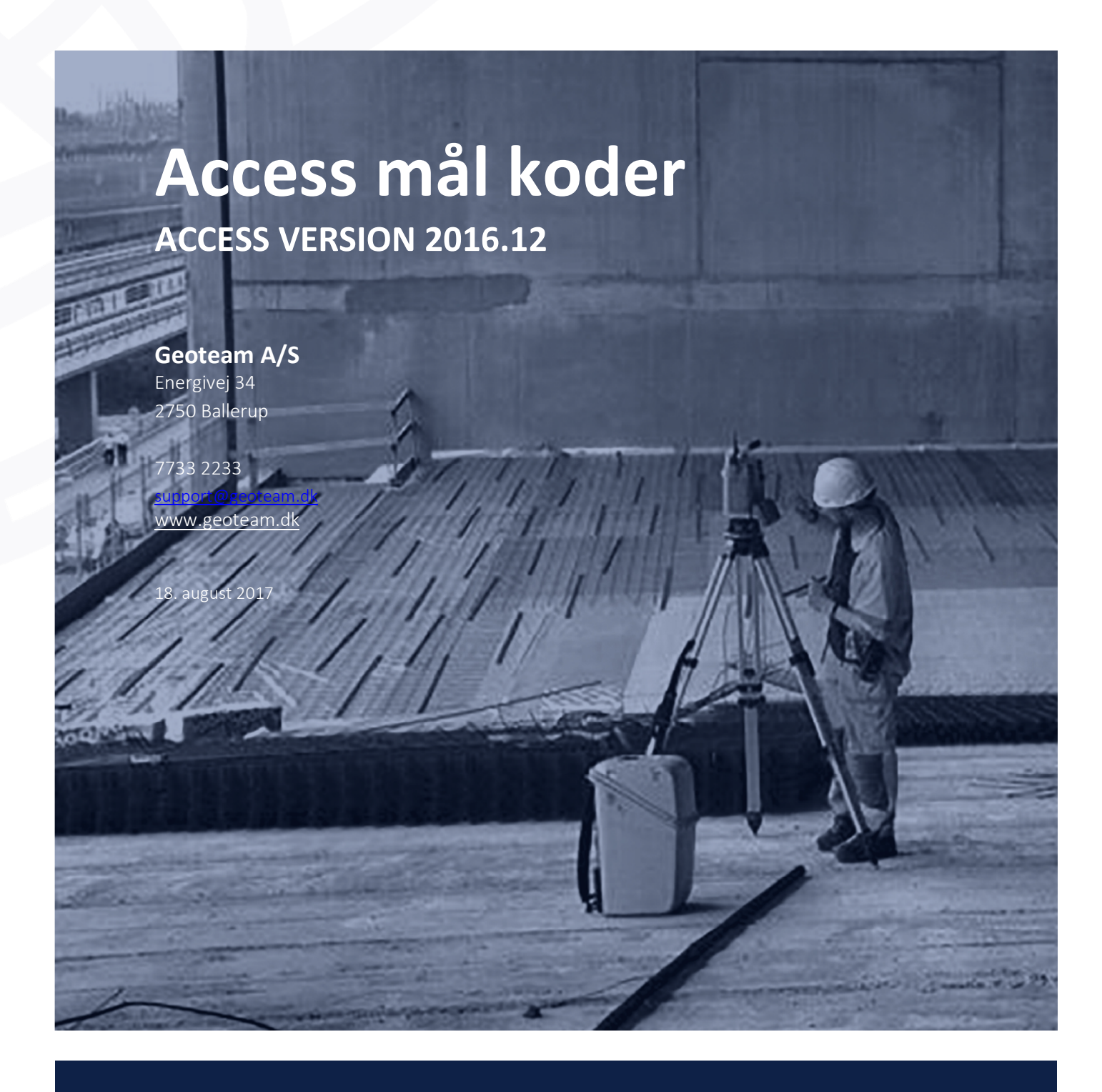

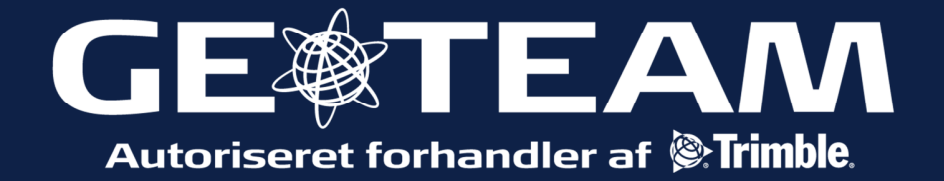

| Tilføj en gruppe                                                                                                    | Image: Second second secon |
|----------------------------------------------------------------------------------------------------|----------------------------------------------------------------------------------------------------|
| Det er ofte sadan, at kodetabellen<br>indeholder 100 vis af koder. Skal man<br>måle tværsnit af en vej bruges kun en<br>lille del af tabellen. I denne funktion<br>kan op til 25 koder lægges i en genvej,                                                                                            | For at bruge Mai koder første gang, skal du lave en<br>featurekode-gruppe og definere koder for op til 25<br>kodeknapper.       14         Tilføj en gruppe ved at vælge "Tilføj gruppe", skrive<br>et navn og vælge "OK".       14                                                                                                    |
| så skiftet mellem koderne gøres nemt<br>og hurtigt.<br>Start en opmåling som vanligt. Vælg<br>mål koder. Tryk øverst til højere i<br>bjælken <i>Tilføj gruppe</i>                                                                                                    | Tilføj koder til en knap ved at trykke længe på knappen og enten skrive koden eller vælge en fra featurekode-biblioteket.       Kort         Se hjælpefilen for mere information       Favorit         RTK H:0.010m V:0.015m       V                                                                                                    |
|                                                                                                    | Esc                                                                                                    |
| Navngiv<br>Navngiv gruppen. Du kan lave op til 26<br>grupper. Vil man have en bestemt<br>rækkefølge, så vælg den gruppe du vil<br>have inden i rækkefølgen, når du<br>trykker på bjælken <i>Tilføj gruppe</i> .                                                                                       | Image       Image       Image <td< td=""></td<>                                                                                                    |
| <b>Konfigurer</b><br>Tryk og hold på et felt for at overføre<br>en kode. Kan man nøjes med 9 koder,<br>som her, korrespondere hvert felt med<br>den tilsvarende numeriske tast på TSC 3                                                                                                    | Mål koder   Vej   Ydrerabat   Fortov_bagkant   Kantsten   Çykelsti                                                                                                    |
| kontrolleren, således at tasterne 7, 8, 9<br>svare til den øverste række felter.<br>Bruger man ikke de numeriske taster,<br>men vælger fra skærmen, brug<br>piletasterne til at navigere, eller tryk<br>med pegepinden for at måle. For<br>yderligere konfiguration tryk pil op, og<br>vælg Optioner. | Kode Kantsten<br>Kode Kantsten<br>Favorit<br>RTK H:0.010m V:0.015m<br>Esc RTK H:0.010m V:0.015m<br>Mål                                                                                                    |

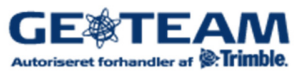

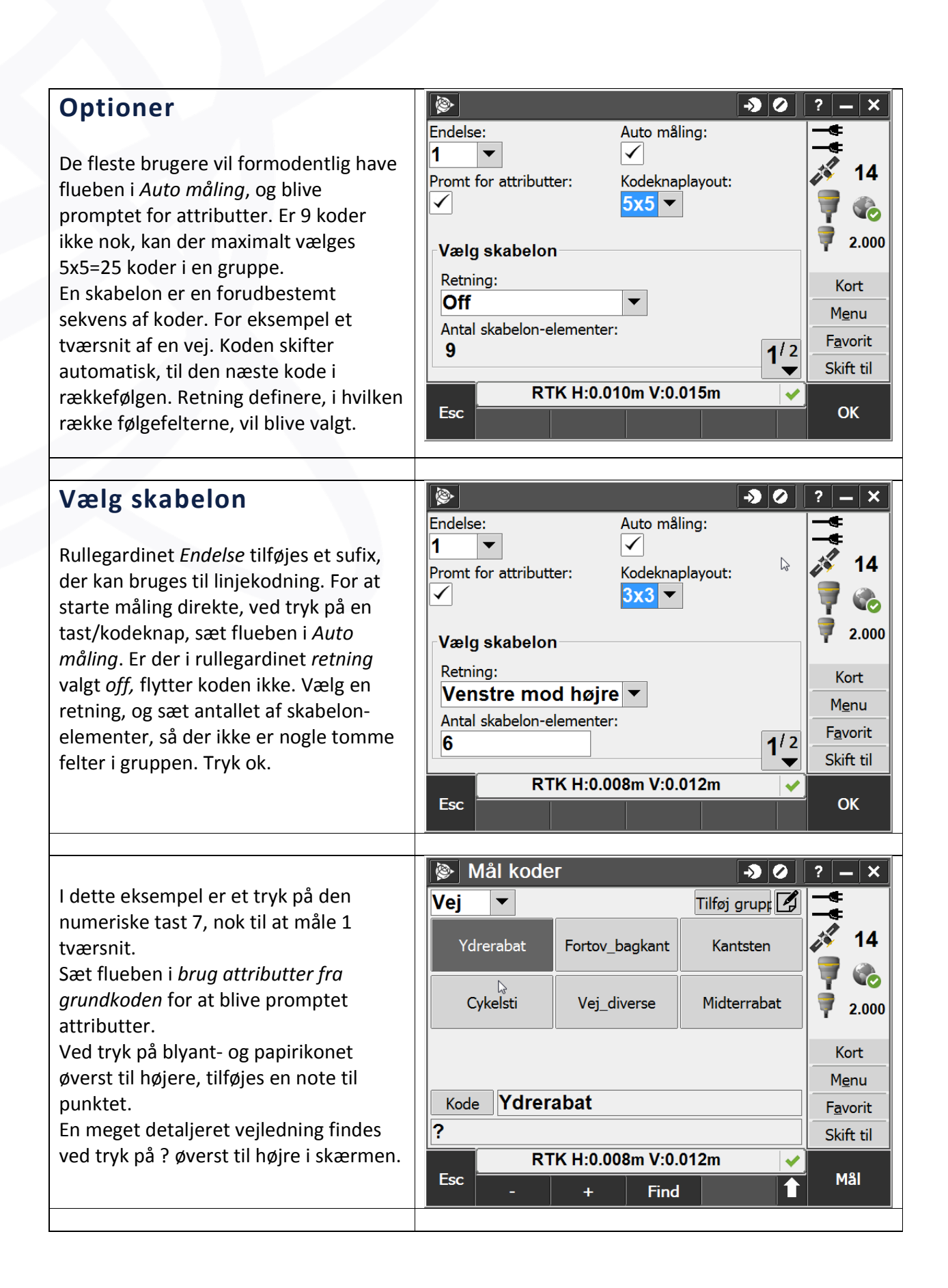

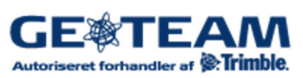